## School Bus Driver Registration at ROE 4

Thank you for your interest in our Event Registration System at Boone-Winnebago Regional Office of Education. Let's get started!

You can access all events, including School Bus Driver Training, in 2 ways:

1. Key <u>www.roe4.org</u> into your URL address bar on your computer and press "Enter":

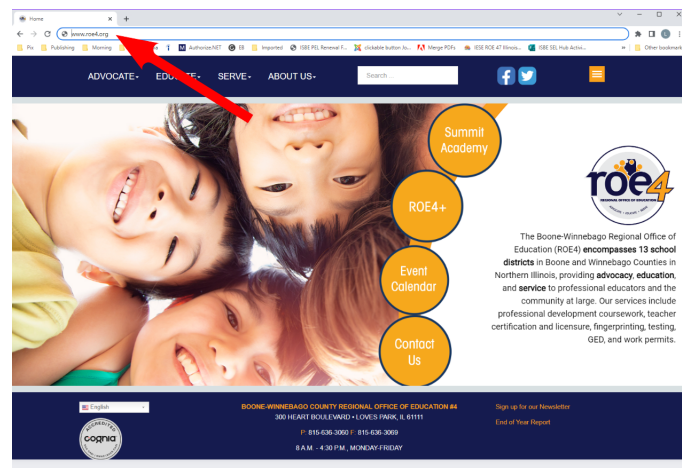

Then, click the orange ROE 4+ circle:

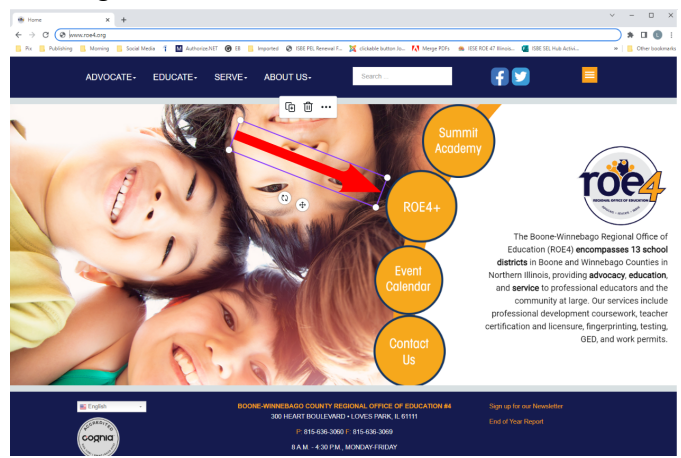

## OR

2. Key bit.ly/roe4plusevents into your URL bar on your computer and press "Enter"

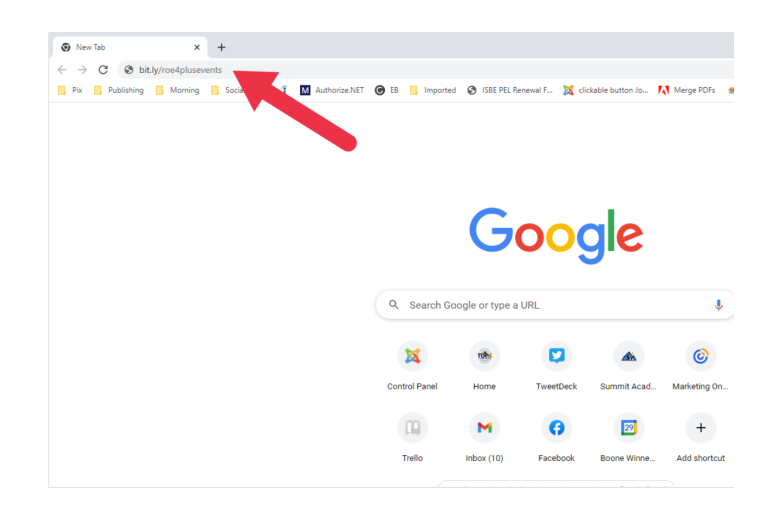

You should now see the Events Registration screen.

If you've previously registered yourself or your driver(s) using the new Events system, navigate to the right side of the page and enter your username and password, then click the orange LOG IN button:

| ADVOCATE- | EDUCATE-     | SERVE- | ABOUT US+   | Search |          | f 💟         |         |
|-----------|--------------|--------|-------------|--------|----------|-------------|---------|
| Evente    |              |        |             |        |          | Account     |         |
| Events    |              |        |             | Ū      | <u> </u> | <b>A</b> U  | sername |
| Keywords  | All Location | ons    | ✓ All Dates |        |          | <b>≙</b> Pa | issword |

Once you've successfully logged in, you'll notice the Username and Password have been replaced with Account, your first and last name, and an orange LOG OUT button.

If this is your first time registering yourself or your driver(s) using the new Events System, please navigate to the right side of the page and click "Create an account  $\rightarrow$ "

| ADVOCATE- EDU                                                                                                    | JCATE- SERVE-                                                                                                    | ABOUT US                      | -                 | Search              | f 🗹               |                      |
|----------------------------------------------------------------------------------------------------|----------------------------------------------------------------------------------------------------|-------------------------------|-------------------|---------------------|-------------------|----------------------|
| Events<br><sub>Keywords</sub>                                                                                                    | All Locations                                                                                                    | <ul> <li>All Dates</li> </ul> | v                 | SEARCH              | Account<br>&      | Username<br>Password |
| Foundations                                                                                                    | of Restorati                                                                                                    | ve Justic                     | е                 |                     | Remen             | ber Me               |
| FOUNDATIONS OF                                                                                                    | Participants of this online, self-paced<br>course will learn about the theoretical<br>foundations of restorative justice and<br>understand the value of ritualized<br>relationship building to create a proactive,<br>culture within there school community. Additionally, |                               | Event Date        | 09-30-2022          | LOGIN             |                      |
| Martine Control of Control of Con |                                                                                                    |                               | Event End<br>Date | 12-02-2022          | Create     Forgot | an account +         |
| healthy, and connected culture                                                                                                    |                                                                                                    |                               | Cutoff date       | 09-28-2022 12:00 pm | Forgot            | your password?       |

Enter your information into this screen and click the orange REGISTER button:

| Login                   | "Case - Conclust - B" |
|-------------------------|-----------------------|
| User Registration       | Summit                |
| * Required field        |                       |
| Name *                  |                       |
| Username *              | RUE4+                 |
| Password *              | Event                 |
| Confirm Password *      | Calendar              |
|                         |                       |
| Email Address *         | Us                    |
| Confirm Email Address * |                       |

If the system does not automatically log you in, please once again navigate to the Events home page and enter your newly created username and password at the upper right.

Once you've successfully logged in, you'll notice the Username and Password have been replaced with Account, your first and last name, and an orange LOG OUT button.

PLEASE NOTE: If at any time during the log-in or account registration process, you receive a 404 ERROR PAGE message, please use the back arrow or simply return to the Events home page. Your information should be saved.

Congratulations! You're now ready to register your driver(s) for School Bus Driver Training Classes.

Events/Classes are listed in date order. You may scroll through all events/classes to locate the desired School Bus Driver Training class or enter the words School Bus into the Keyword box directly below the Events label at the upper left of the page and click the orange SEARCH button.

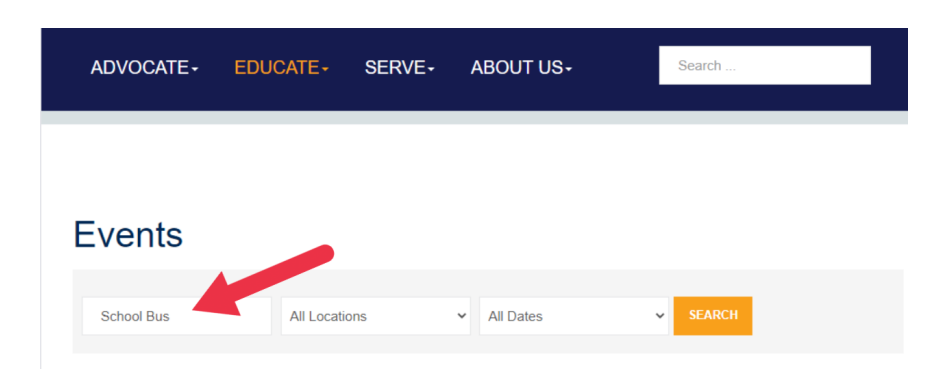

You should now see a list of School Bus Driver Training classes, recognizable by the image of a yellow school bus.

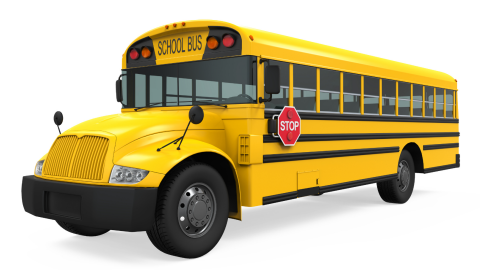

Select the desired class by date and time. Click the orange DETAILS button for additional information if desired, including training location and pop-up map.

To register your driver(s), click the orange REGISTER (GROUP) button. Even if you are only registering ONE driver, click the orange REGISTER (GROUP) button.

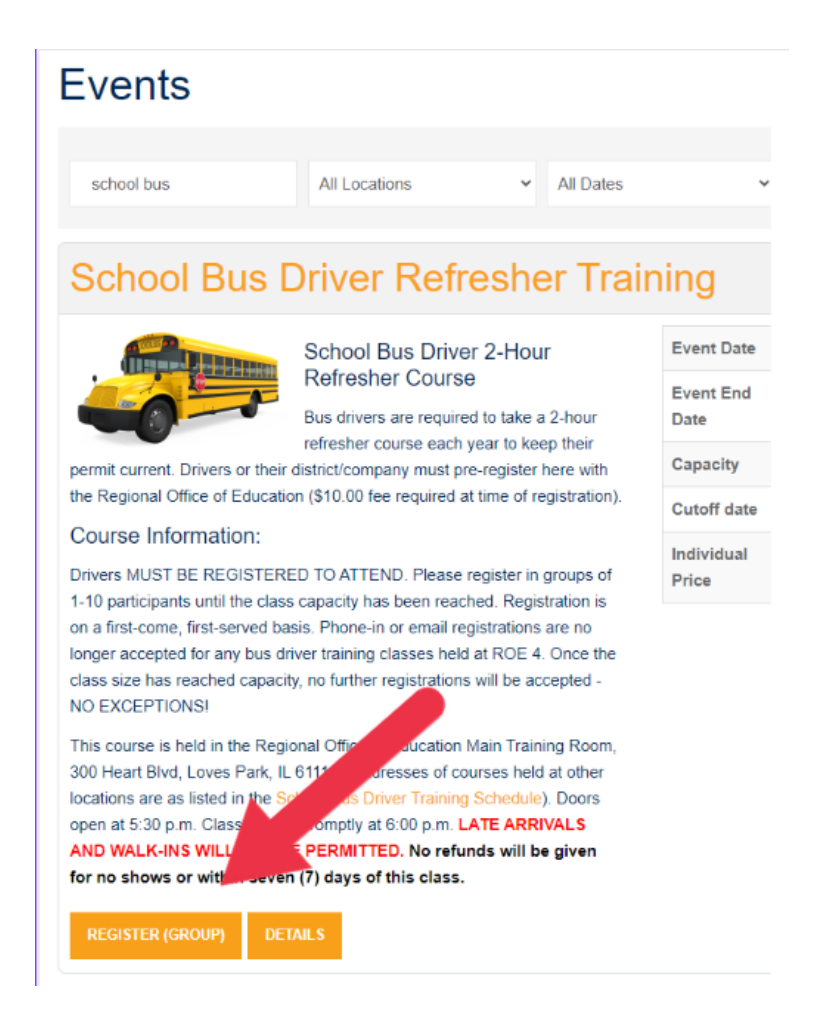

On the Group Registration page, hover over the word #Registrants and then slide your cursor/arrow to the white box to the right of the word #Registrants and use the arrows to increase the number of drivers you would like to register at this time. You can also click in the white box and enter the number manually. Once you've entered the appropriate number from 1 to 10, click the orange NEXT button.

## Group registration

| Please enter information in the form below to complete group registration for School Bus Driver Refresher Training.                                                       |
|----------------------------------------------------------------------------------------------------|
| Number Members                                                                                                    |
| Please enter number of members for your group registration. Number of members need to be 2 or more. You can enter detailed information for these members in the next rep. |
|                                                                                                    |

Enter the information for each driver under Member information. A "member" is a driver or registrant.

| Please enter information for this me                                           | ember in the form below. All fields | marked with (*) are required. | L Remember Me                                   |
|--------------------------------------------------------------------------------|-------------------------------------|-------------------------------|-------------------------------------------------|
| Member 1 information                                                           |                                     |                               | LOG IN<br>• Create an account →                 |
| First Name                                                                     |                                     |                               | Forgot your username?     Forgot your password? |
| Last Name *                                                                    |                                     |                               |                                                 |
| Participant's Driver's<br>License Number (include<br>dashes: xxxx-xxxx-xxxx) * |                                     |                               |                                                 |
| Company Email to Receive<br>Completion Certificate                             |                                     |                               | Summit                                          |
| School District or Company<br>Name *                                           |                                     |                               | Academy                                         |
| Driver's Start Date<br>(month/day/year: xx/xx/xxxx)<br>-                       |                                     |                               | ROE4+                                           |
| Driver's Email                                                                 |                                     |                               |                                                 |
| Member 2 information                                                           | Populate Data From 🗸                |                               | Calendar                                        |
| First Name *                                                                   |                                     |                               |                                                 |
| Last Name *                                                                    |                                     |                               | Us                                              |

Once you've entered the information for up to 10 drivers and are ready to process the registration, click the orange NEXT button at the bottom of the page.

| Driver's Start Date<br>(month/day/year: xx/xx/xxxx) |  |
|-----------------------------------------------------|--|
| Driver's Email                                      |  |
| BACK NEXT                                           |  |
| Billing Information                                 |  |

You should now be on the billing information page. Enter your district's or company's information here, including the credit card information. Again, we will no longer be invoicing companies for school bus driver classes. The only accepted payment method will be a credit/debit card.

Once ALL information is correct, please click the orange PROCESS REGISTRATION button to submit the registration. You should receive a receipt and confirmation via email.